## Web SCN Guía de Usuario para Miembros

## www.securitycargonetwork.com

Bienvenidos a la Guía de Usuario de la Web de SCN!!!

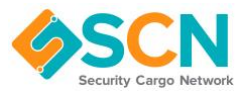

## **SUMARIO**

| 1. | Log     | in                                                                                        | 2   |
|----|---------|-------------------------------------------------------------------------------------------|-----|
|    | 1.1.    | Login                                                                                     | 3   |
|    | 1.2.    | Contraseña perdida                                                                        | 3   |
| 2. | Net     | work Directory                                                                            | 6   |
| ź  | 2.1.    | Buscar miembro por nombre o ciudad/ país/ tipo de carga                                   | 6   |
| ź  | 2.2.    | Ver los perfiles de los miembros, oficinas                                                | 7   |
| ź  | 2.3.    | Detalles de contacto y especializaciones                                                  | 7   |
| ź  | 2.4.    | Lista de Partners                                                                         | 8   |
| ź  | 2.5.    | Ver el perfil del partner, los detalles de contacto y documentos                          | 8   |
| 3. | Му      | Account                                                                                   | . 9 |
| -  | 3.1.    | Editar los detalles de miembro                                                            | 9   |
|    | •       | Nombre de la empresa                                                                      | 9   |
|    | •       | Breve descripción de la empresa                                                           | 9   |
|    | •       | Página web de la empresa                                                                  | 9   |
|    | •       | Links a Facebook, Twitter, Linkedin                                                       | 9   |
|    | •       | Logo de la empresa                                                                        | 9   |
| 3  | 3.2.    | Crear una nueva oficina (sujeto a confirmación de SCN)/ Editar los detalles de la oficina | 10  |
|    | •       | Añadir nueva oficina:                                                                     | 10  |
|    | •       | Editar una oficina existente:                                                             | 11  |
|    | •       | Añadir especializaciones a una oficina:                                                   | 11  |
| 3  | 3.3 Cre | ear un contacto (sujeto a confirmación de SCN) / Editar un contacto                       | 12  |
|    | •       | Añadir un nuevo contacto:                                                                 | 12  |
|    | •       | Añadir especializaciones a un contacto:                                                   | 13  |
|    | •       | Editar los detalles de un contacto o el "user account":                                   | 13  |
| 4. | Му      | Account – Resources                                                                       | 13  |
|    | •       | Descargar los documentos y archivos más usados de SCN:                                    | 14  |
| 5. | Nev     | VS                                                                                        | 15  |
| 6. | SCN     | I Community                                                                               | 15  |
|    |         |                                                                                           |     |

### 1. Login

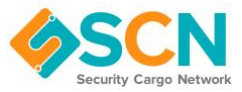

1.1. Login Por favor dirigiros aquí: <u>https://www.securitycargonetwork.com/login/</u>

Utiliza el link "login" situado en la parte superior derecha de la web para acceder con el usuario & contraseña que se os han proporcionado. Si no los habéis recibido, por favor contactadnos en: <u>hello@securitycargonetwork.com</u> y os reenviaremos vuestros datos.

|                                                                                             |                                                                                                    | a                                                                                                    | 00                                                                                                    |
|---------------------------------------------------------------------------------------------|----------------------------------------------------------------------------------------------------|----------------------------------------------------------------------------------------------------|----------------------------------------------------------------------------------------------------|
| ortypeportext.com/hom                                                                       | 1                                                                                                    | $\mathcal{A}$                                                                                                    |                                                                                                    |
| districted and an an an an an an an an an an an an an                                       | t.                                                                                                    |                                                                                                    |                                                                                                    |
| Norre: About + Membership + Partners + Shippers News Contact<br>Nortwork                    |                                                                                                    |                                                                                                    |                                                                                                    |
| COMMIG EVENT   17th Annual SCR International Conference   April 2018 in Linkov   Horiz Inte |                                                                                                    |                                                                                                    |                                                                                                    |
|                                                                                             |                                                                                                    |                                                                                                    |                                                                                                    |
| Logio                                                                                       |                                                                                                    |                                                                                                    |                                                                                                    |
| inat                                                                                        |                                                                                                    |                                                                                                    |                                                                                                    |
| Imul                                                                                        |                                                                                                    |                                                                                                    |                                                                                                    |
| Password                                                                                    |                                                                                                    |                                                                                                    |                                                                                                    |
| Fassword                                                                                    |                                                                                                    |                                                                                                    |                                                                                                    |
| Lager Farget year persented?                                                                |                                                                                                    |                                                                                                    |                                                                                                    |
|                                                                                             | Image: Second Second | Image: Second Second | Image: Second Second |

#### 1.2. Contraseña perdida

Si has perdido u olvidado la contraseña, dirígete a **"forgot your password?"** y clica para acceder a la siguiente pantalla. En ella podrás facilitar tu dirección de correo y te enviaremos un link a través del cual podrás escoger una contraseña nueva.

| 🖞 🚭 🧳 Lost passent   Security 🕺 🕂 🤟                                                                     |                                                                                            |                                                               |                                               |         | -       | 0 | 0 |
|----------------------------------------------------------------------------------------------------|--------------------------------------------------------------------------------------------|---------------------------------------------------------------|-----------------------------------------------|---------|---------|---|---|
| O Q A manufacture     Security Cargo Network                                                            | goneteore.com/init/join.com/j/<br>k                                                        | 9                                                             |                                               | 0.4     | \$<br>L | 4 |   |
| UPCOMO                                                                                                  | IG EVENT ( 17th Annual SCN International                                                   | Conference   April 2019 in Liebon                             | Manufala                                      |         |         |   |   |
| Lost Password                                                                                           |                                                                                            |                                                               |                                               |         |         |   |   |
|                                                                                                    | Forgot Your Pass<br>Error your ential address are<br>use to pick a new paraword.<br>Erwail | sword?<br>I wr'll send you a link you can                     |                                               |         |         |   |   |
|                                                                                                    | Email Reset                                                                                | Password                                                      |                                               |         |         |   |   |
| PROUD TO BE A MEMBER<br>Security Cargo Nerwork (SCA) is a glid<br>freight forwarders who have joined to | al allars a of independent international<br>petier to offer superior service to obspers    | Find Us<br>Security Cargo Network, Inc.<br>PO Nes. 201 - Tela | Quick Links<br>Become a Farth<br>The SCN Team | i<br>er |         |   |   |

Para el restablecimiento de la contraseña por correo se tendría que ver el siguiente mensaje:

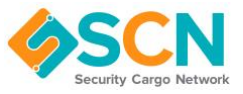

| Interpreted (brow) × + w                                                                                                    |                                                                                                    |               | -  |
|----------------------------------------------------------------------------------------------------|----------------------------------------------------------------------------------------------------|---------------|----|
| O Q I This was worked and the interaction of the last of                                                                                                    | and the second second se                                                                                                    | 二 余 🔰         | 1. |
| E +14 40 742 kBH E SoftensonTycogenetwork.com                                                                                                    | 401.0639                                                                                                    | SCH COMMUNITY |    |
| SCN Home                                                                                                    | About * Membership * Partners * Shippers                                                                                                    | News Contact  |    |
| UPCOMING EVENT   17th Annual SCR Inventational                                                                                                    | Conference   April 2019 In Lisbert Neer Info                                                                                                    |               |    |
| Huma / Los passwert                                                                                                    |                                                                                                    |               |    |
| Lost Password                                                                                                    |                                                                                                    |               |    |
| Thank you. If we have an account for your email address we will send you a                                                                                                    | ank to request a rese persword.                                                                                                    |               |    |
| PROUD TO BE & MEMILER                                                                                                    | Find Us Ouirk Link                                                                                                    | (e.           |    |
| Security Cargo hereen's (SCND is a global alliance of independent international<br>height brownders who have joined together to offer superior service to thippers<br>for their cargo at both the origin and destruction points. | Herceffy Cargo Instrumit, Inc.     December 201     PO Base 201     Tala     Po Base 201     Tala     Sectional     O(20)     Sectional     O(20)     Sectional     Portice     Portice     Porti | nar<br>ty     |    |

#### **SCN Password Reset**

Someone has requested to reset the password for your SCN account. If this was not you please ignore this email and no action will be taken.

If you did request a password reset please click the link below and you will be issued with a new password.

https://www.securitycargonetwork.com/wp-admin/adminpost.php?action=hs process reset password&reset pass key=278

Si clicas en el link, recibirás un nuevo email, véase el ejemplo a continuación:

#### **SCN New Password**

Your password has been reset successfully. You can now use it to login.

https://www.securitycargonetwork.com/login/ New password: Jweyd0

Una vez hecho el *login*, tendrás acceso para ver toda la información pública de la red de SCN, además del área de información privada y detalles del *Network Directory* (oficinas y contactos).

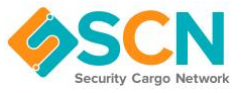

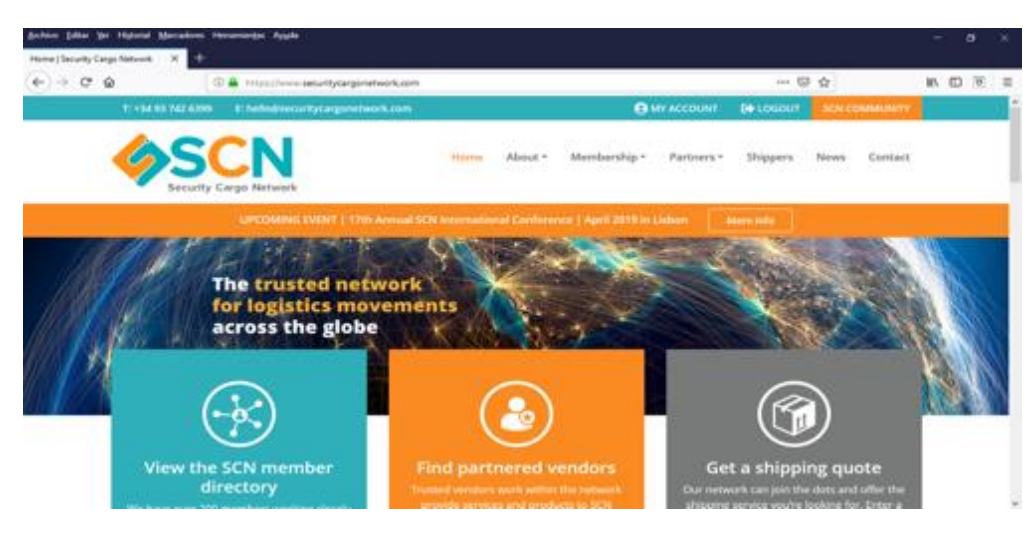

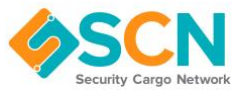

#### 2. Network Directory

Esta sección te permite buscar y filtrar todas las oficinas de nuestros miembros así como información de los Partners. Puedes acceder a todas las oficinas para ver más detalles además de poder explorar los perfiles y contactos de cada una de ellas.

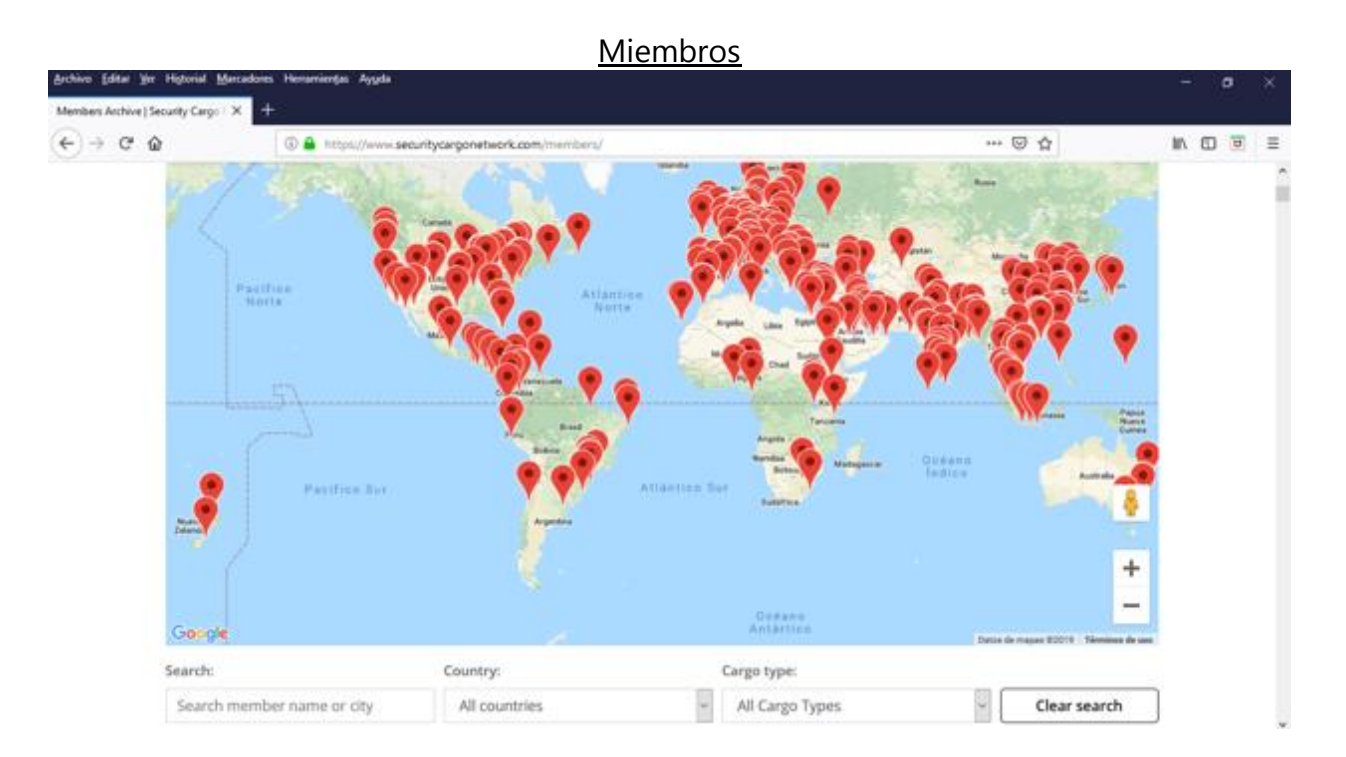

2.1. Buscar miembro por nombre o ciudad/ país/ tipo de carga

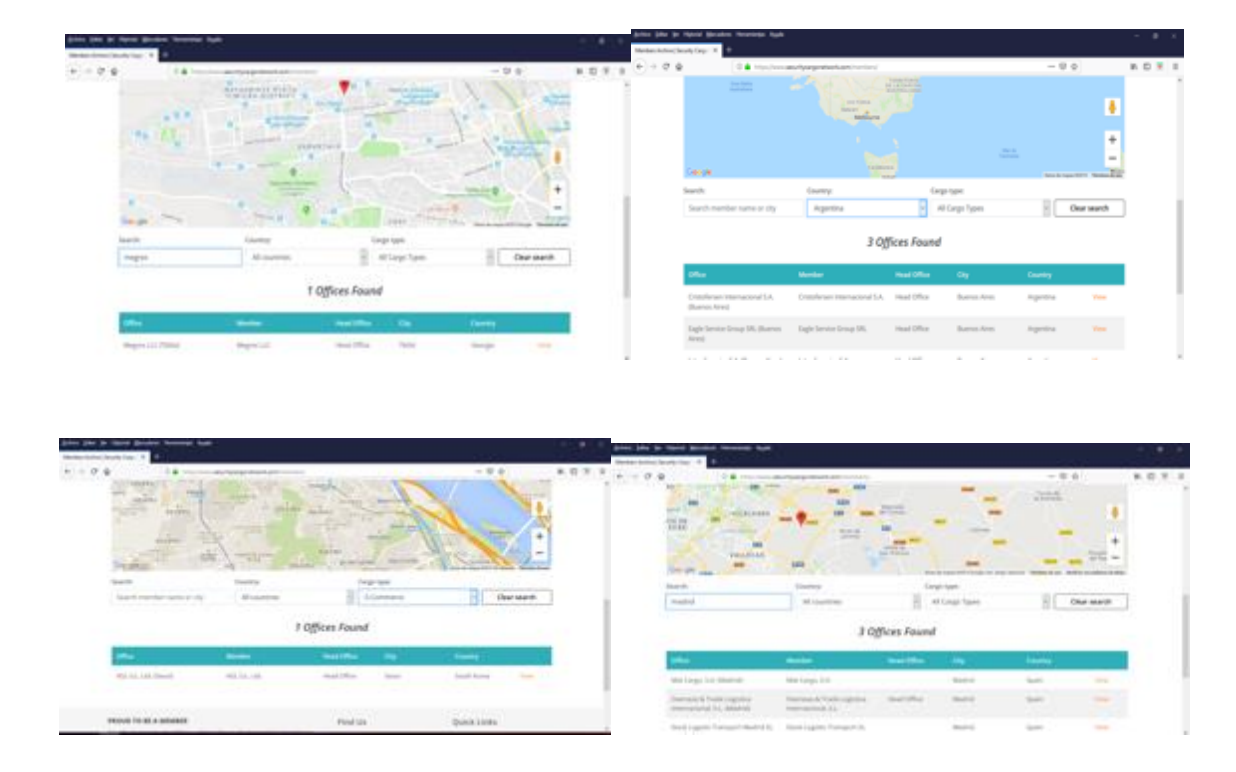

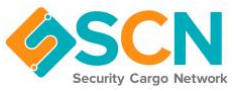

2.2. Ver los perfiles de los miembros, oficinas...

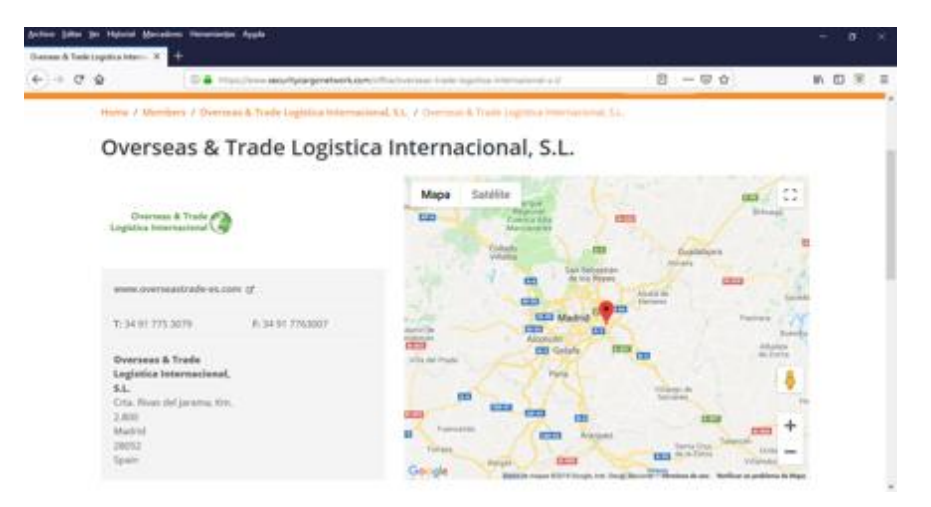

2.3. Detalles de contacto y especializaciones

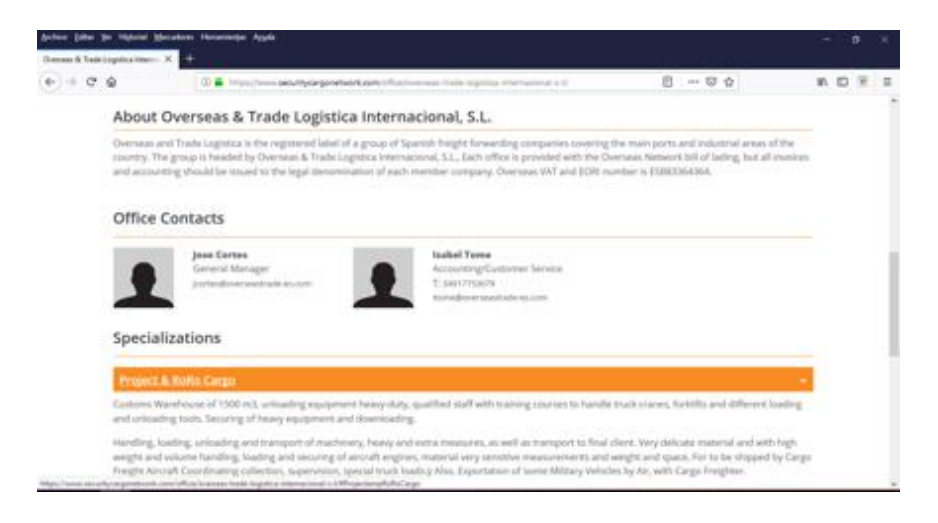

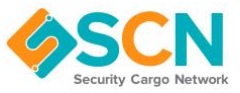

Partners

| er Effer von Higheid Mehadens Prosenerg<br>anderlande Gauge I. K. 🕈 | · Aven                                                      |                                     |                      |                    | 8   | a :  |   |
|---------------------------------------------------------------------|-------------------------------------------------------------|-------------------------------------|----------------------|--------------------|-----|------|---|
| +0.0 0.0                                                            | n//www.aeturtypegenetaert.aerclart.mm/                      |                                     | 8 - 9                | 1.4                | 8.0 | 9 18 | Î |
| T-941071424000 E-94                                                 | had the series of grant and a series                        | O MY ACCOUNT                        | 6010000              | - SCH COMMONITY    |     |      |   |
|                                                                     | Nume About *                                                | Meedberdup - Partners -             | Shippers             | News Contact       |     |      |   |
| . Larg                                                              | CREWE EVENT   17th Annual SCH International Conferen        | na i April 2018 in Linker           | enere kelter         |                    |     |      | l |
| Married & Parmers                                                   |                                                             |                                     |                      |                    |     |      |   |
| Preferred Pa                                                        | artners - SCN's Marketola                                   | ce                                  |                      |                    |     |      |   |
| rierenteuri                                                         | interes serve marketpia                                     |                                     |                      |                    |     |      |   |
| bringstormage<br>Desitived in an and an and and a set               | ant more than a good research or merruportal towards        | E companies, il le a regrecia conve | 1110 mile 100        | tortunities) ner   |     |      |   |
| We calefully screen all parts                                       | art and vendors to ensure they are offering quality service | s. SON manniners hanselfs from pre- | here with a logistic | and refuses due to |     |      |   |
| Die War woulde in subjects                                          | a paralage.                                                 |                                     |                      |                    |     |      |   |
| 7                                                                   | 1 10000 1000000                                             |                                     |                      |                    |     |      |   |
|                                                                     | IMI Cargo Insurance                                         |                                     |                      |                    |     |      |   |
| IMI Cargo                                                           | treare year cargo around the world.                         |                                     |                      |                    |     |      |   |

#### 2.4. Lista de Partners

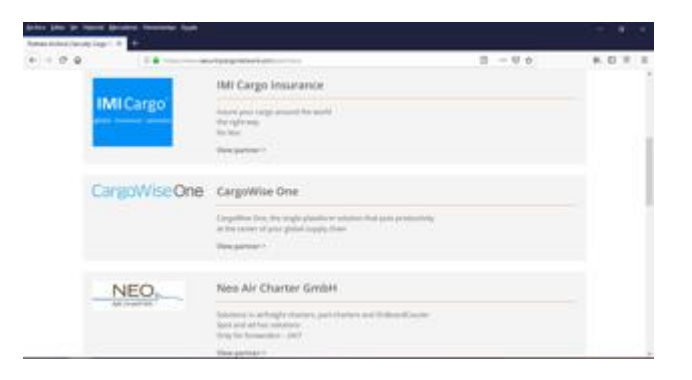

2.5. Ver el perfil del partner, los detalles de contacto y documentos

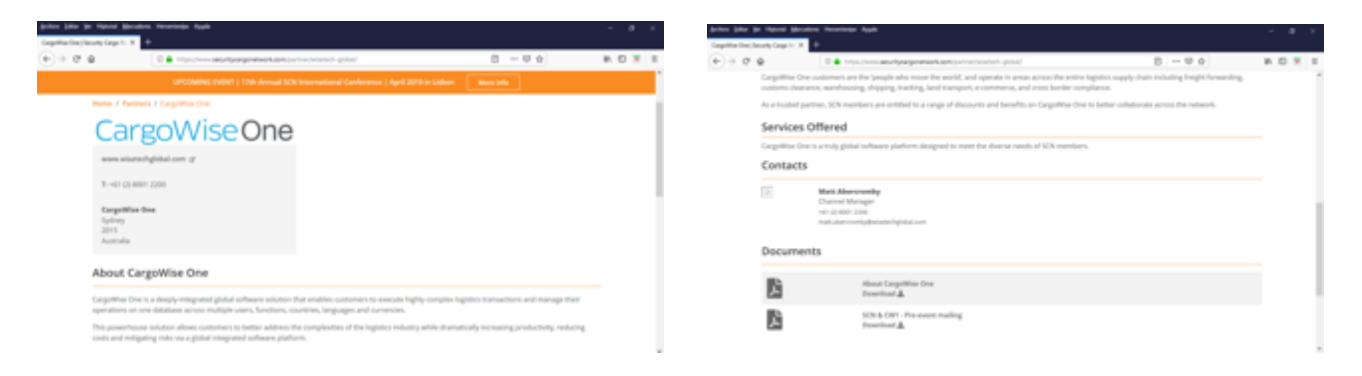

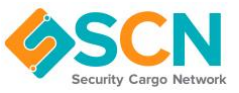

Una vez has accedido, también tienes acceso a "My Account".

#### 3. My Account

Dependiendo de los permisos de usuario de los que dispongas, podrás editar diversas partes de tu perfil de miembro.

- Member Solo lectura, no se puede editar
- **Branch principle** Permite editar las oficinas y los contactos que están conectadas a tu misma oficina.
- **Company principle** Permite el acceso a editar todos los detalles del miembro incluyendo todas las oficinas y contactos.

Dependiendo de tu tipo de permiso, podrás editar los siguientes ítems:

- 1. Editar los detalles de miembro
- 2. Crear una nueva oficina (sujeto a confirmación de SCN)
- 3. Editar una oficina ya existente
- 4. Crear un contacto (sujeto a confirmación de SCN)
- 5. Editar un contacto ya exitente
- 3.1. Editar los detalles de miembro (<u>https://www.securitycargonetwork.com/my-account/</u>)

Aquí podrás actualizar los detalles de miembro como:

- Nombre de la empresa
- Breve descripción de la empresa
- Página web de la empresa
- Links a Facebook, Twitter, Linkedin
- Logo de la empresa

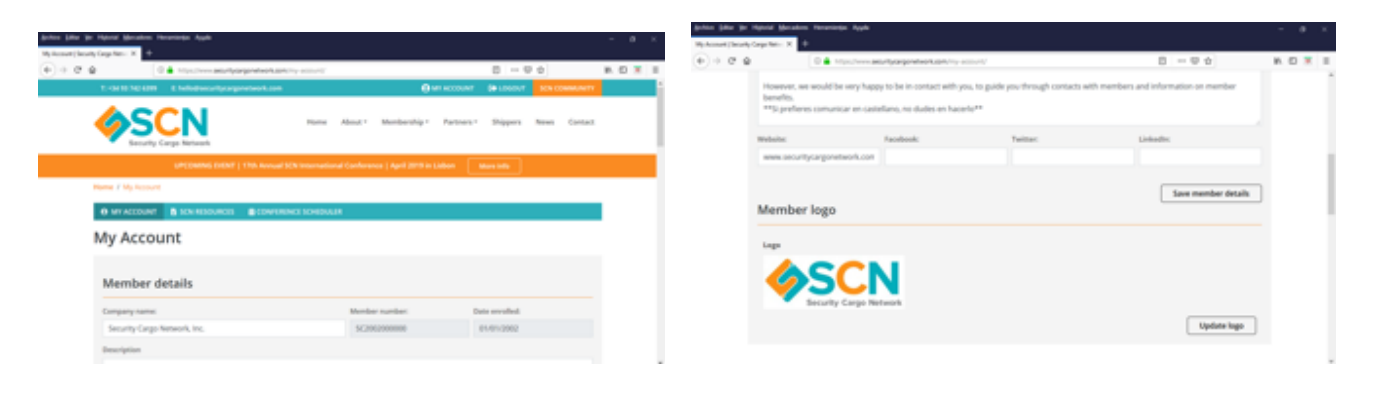

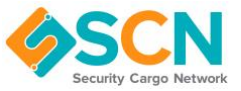

3.2. Crear una nueva oficina (sujeto a confirmación de SCN)/ Editar los detalles de la oficina

| Câ        | 0 🔒                                            | https://www.secunitycargonetwork.com/my-a                                                        | ccount/                          |             | <ul><li>₽</li><li></li><li>♥</li></ul> | ☆          |      | II/ |  |
|-----------|------------------------------------------------|--------------------------------------------------------------------------------------------------|----------------------------------|-------------|----------------------------------------|------------|------|-----|--|
|           |                                                |                                                                                                  |                                  |             |                                        | Update loį | go   |     |  |
|           |                                                |                                                                                                  |                                  |             |                                        |            |      |     |  |
| C         | Offices                                        |                                                                                                  |                                  |             |                                        |            |      |     |  |
| Ple<br>To | ease note newly adde<br>o reactivate a removed | d offices will be pending until approved by 5<br>d or retired office please get in touch with us | iCN.<br>hello@securitycargonetwo | rk.com      |                                        |            |      |     |  |
|           | ID                                             | Office name                                                                                      | City                             | Head office | Status                                 |            |      |     |  |
|           | 5С2002000000b                                  | Security Cargo Network Europe                                                                    | Barcelona                        | No          | Active                                 | 1          | 8    |     |  |
| 2         |                                                |                                                                                                  |                                  |             |                                        |            |      |     |  |
| 4<br>4    | 5C2002000000a                                  | Security Cargo Network, Inc.                                                                     | Denver                           | Yes         | Active                                 | 1          |      |     |  |
| 3         | SC2002000000a                                  | Security Cargo Network, Inc.                                                                     | Deriver                          | Yes         | Active AD                              | D NEW OFF  | FICE |     |  |
| 3         | 5C2002000000a                                  | Security Cargo Network, Inc.                                                                     | Denver                           | Yes         | Active AD                              | D NEW OFF  | RICE |     |  |

• Añadir nueva oficina:

Haz click en el lápiz que aparece en la oficina que se quiere editar o aprieta en "add new office" para crear una nueva:

Se te pedirá que rellenes los siguientes datos/ documentos:

| a po Agendi glorodom Anonemija Ageli<br>navjega Navi A                                                                                                    |                              |             | Andrea (Mar 10 Mar                                                                                                    | and grades fromings to                                                                                                    | -                                                                                                    |                                              |                              |                                                             |  |
|----------------------------------------------------------------------------------------------------|------------------------------|-------------|----------------------------------------------------------------------------------------------------|----------------------------------------------------------------------------------------------------|----------------------------------------------------------------------------------------------------|----------------------------------------------|------------------------------|-------------------------------------------------------------|--|
|                                                                                                    | 8 - 9 0                      | .0          | 0+0.0                                                                                                    | 0.0.000                                                                                                    | and the design of the design of the design o | cost char                                    |                              | -0.0                                                        |  |
| <ul> <li>Secondry Garge Nationals</li> <li>Secondry Garge Nationals</li> <li>Secondry Garge National (20) International Conference (1) and 2019 a Soliton.</li> </ul>                                                                                                    | Mar 10                       | _           |                                                                                                    |                                                                                                    |                                                                                                    |                                              |                              |                                                             |  |
| Norma J. My Normani. J. Coli Ullice                                                                                                    |                              |             |                                                                                                    | CountyTeam                                                                                                    | Pastorite                                                                                                    |                                              | Country*                     |                                                             |  |
| - MARINAR BUN RECORDE BURNERED EXHIBITE                                                                                                    |                              | <b>-</b> 1. |                                                                                                    |                                                                                                    |                                                                                                    |                                              |                              |                                                             |  |
| Country non-office.                                                                                                    |                              |             |                                                                                                    | Film posts' address is differe                                                                                                    | ert please provide it before.                                                                                                    |                                              |                              |                                                             |  |
| Office details                                                                                                    |                              |             |                                                                                                    | Pastal Iddites 1                                                                                                    | Pastal Shiles                                                                                                    | =1                                           | Pastal City                  |                                                             |  |
| Tale *                                                                                                    |                              |             |                                                                                                    | Restal County/Dista                                                                                                    | Peeted Peeter                                                                                                    | **                                           | Restal Country               |                                                             |  |
| In this the level office?                                                                                                    |                              |             |                                                                                                    | Passa                                                                                                    | Aug.                                                                                                    | Out of Insure plane                          | a Walada                     |                                                             |  |
| the set depict to affect deals as the member page as "read office" and appear first in the rester.                                                                                                    |                              |             |                                                                                                    |                                                                                                    |                                                                                                    |                                              |                              |                                                             |  |
|                                                                                                    |                              |             |                                                                                                    | Location                                                                                                    |                                                                                                    |                                              |                              |                                                             |  |
| Address:17 Address:1 City*                                                                                                    |                              |             | Annu Die be                                                                                                    | Tapost grouter Tecoroly                                                                                                    | -                                                                                                    |                                              |                              |                                                             |  |
| Address (* Dig * Dig * D | 8 - 9 à                      |             |                                                                                                    | ingene gjenden Verseninge<br>applieter i +<br>(0 <b>±</b> stor                                                                                                    | North                                                                                                    | novini dal                                   |                              | 8 - 9 0                                                     |  |
| Address 1 Day 4 Address 1 Day 4 Address 1 Address 1 Addr |                              | ***         |                                                                                                    | ngan Basten Nasanda<br>Nga Ing San I<br>I                                                                                                    | from                                                                                                    | mortali eller                                |                              | 8 - 8 0                                                     |  |
| Addems1* Advect Opp*                                                                                                    | 8 - 9 0<br>                  |             | elle Bio 2<br>traductori<br>€ + 0 €                                                                                                    | aprilio a de la regional de la regional de la regio | faça                                                                                                    | muranit offar                                |                              | 8 - 9 0                                                     |  |
| Abbase 1* Dig *                                                                                                    |                              |             | $\begin{array}{c} \mbox{set in } \mbox{set in }$ | Talpate Bandons Theorem<br>age State: 2                                                                                                    | Aust                                                                                                    | n (10) (Hz)                                  |                              | 8 - 9 0                                                     |  |
| Advance1* DAp*                                                                                                    | 8 - 9 0)<br>+<br>-           |             | 000 0000<br>0000000000<br>000000000000000000                                                                                                    |                                                                                                    | han                                                                                                    | 100 Ma                                       |                              | 8 - 9 0                                                     |  |
| Abbase 1 <sup>4</sup> Abbase 2 Og <sup>4</sup>                                                                                                    | 8 = 0 0)<br>+<br>-<br>-<br>- |             | (100 000 0<br>(100 000)<br>€ + 0 0                                                                                                    | Part Brander Manager<br>age Name 4                                                                                                    | fun<br>In an angespresent and the special<br>of balance bases to add one special                                                                                                    | anoviati oftar<br>atana ta par ofta, ha wi i | then be able to anter a dece | ukter genjul kov                                            |  |
| Advance1* DAp*                                                                                                    |                              | B 0 8 8     | 2000 0000<br>100000000<br>0)0 0 0                                                                                                    | Appel Section Research                                                                                                    | Nati<br>Sinn attribute particularity of<br>Plante Satistics of Satistics partici-                                                                                                    | enerstell skrat                              | far 1e dd 1a orar e da       | B - V D                                                     |  |
| Abbas 1° Dig <sup>4</sup>                                                                                                    |                              | B 0 8 8     |                                                                                                    | Apert Books Assessed<br>approximation (a) (b) (b) (b) (b) (b) (b) (b) (b) (b) (b                                                                                                    | haith<br>chann aite legang particul can be you<br>of batter balance to add none good                                                                                                    | narociali char<br>anton ta par char ta pel d | for le de some e des         | E = 0 0)<br>speciality per<br>Mitpolation<br>Quality obtain |  |

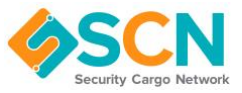

• Editar una oficina existente:

Aprieta "update office" una vez proporcionados todos los datos. La oficina quedará en estado "pendiente" hasta que el equipo de SCN haya revisado la solicitud y la apruebe. Una vez aprobada pasará a "active".

• Añadir especializaciones a una oficina:

Las especializaciones están vinculadas a cada oficina y no a los Miembros, ya que estas normalmente se llevan por oficina. Cuando añadas una especialización por favor asegúrate que estás en la oficina correcta de tu empresa.

Para añadir una o más especializaciones a una oficina por favor, dirígete a "Add specializations":

https://www.securitycargonetwork.com/my-account/edit-office/

| Office (Security Cargo A | - x +                                                                                                    |                                |        |
|--------------------------|----------------------------------------------------------------------------------------------------|--------------------------------|--------|
|                          | 0. 🖷 Hitsel/versiesekyangenetesikaantiin-jukssur(ketuitika)                                                                                                    | 0 - 9 0                        |        |
|                          |                                                                                                    |                                |        |
|                          | <b>activitations</b><br>at the "Add Speculation" Notice below to add new specializations to your office. Now will then be able to reste                                                                                                    | e description detailing your   |        |
|                          | nvers.                                                                                                    | Add Specialization             | с<br>С |
| tin jike je tipo         | al Meraken Hearinge Apple                                                                                                    |                                | - 0    |
| Diffue ( Becardy Cargan) |                                                                                                    |                                |        |
| 1000                     | 3 a product and the second second | a description detailing your   |        |
|                          | Institution 1                                                                                                    |                                |        |
|                          | Consolidation Cargo                                                                                                    | 8                              |        |
|                          | Institution description !                                                                                                    |                                |        |
|                          |                                                                                                    |                                |        |
|                          | Add Specialization Gallery?                                                                                                    |                                |        |
| na jaka ya Mana          | a Benden Henringa Ayak                                                                                                    |                                | - 8    |
| Harlenty Capits          | Anno X                                                                                                    | 8 - 9 ¢                        | N D 🖲  |
|                          |                                                                                                    |                                |        |
|                          | exclations<br>or the "Add Specialization" button below to add new specializations to your office. You will then be able to extern<br>recess.                                                                                                    | r a description detailing your |        |
|                          | Specialization *                                                                                                    |                                |        |
|                          | Consolitation Cargo<br>Conservation Corpo<br>Federation Corpo<br>Anadot & Investitation<br>Medicate Corpo<br>Anadot & Investitation<br>(an Anatot<br>(an Anatot<br>(an Anatot)                                                                                                    |                                |        |
|                          | Tere Diluid / HOD                                                                                                    |                                |        |
|                          | Energy space                                                                                                    |                                |        |

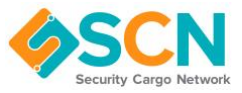

| Archivo Editar Yer Higtorial S                 | geradores Hernamientes Aygda |                    |       |   |
|------------------------------------------------|------------------------------|--------------------|-------|---|
| Edit Office   Security Cargo Netwo<br>← → C* @ |                              |                    | IIA ( | 1 |
|                                                | Add Specialization Gallery?  |                    |       |   |
|                                                | Specialization Gallery       |                    |       |   |
|                                                |                              |                    |       |   |
|                                                |                              |                    |       |   |
|                                                |                              |                    |       |   |
|                                                |                              |                    |       |   |
|                                                |                              |                    |       |   |
|                                                |                              |                    |       |   |
|                                                | Add to gallery               | Bulk actions       |       |   |
|                                                |                              |                    |       |   |
|                                                |                              | Add Specialization |       |   |

Marca "add specialization gallery" si quieres añadir alguna imagen:

3.3 Crear un contacto (sujeto a confirmación de SCN) / Editar un contacto

| ) C @                      | @ 🔒 ht                                              | too//www.securitycar                          | genetwork.com/my-account/                                                 |            | E … © ☆     |   | In C | 0 |
|----------------------------|-----------------------------------------------------|-----------------------------------------------|---------------------------------------------------------------------------|------------|-------------|---|------|---|
| Con<br>Please r<br>To read | tacts<br>note newly odded co<br>tivate a removed or | antacts will be pendi<br>retired contact plea | ng until appraved by SCN.<br>se get in touch with us hello@securitycorgor | etwork.com |             |   |      |   |
| First                      | name                                                | Last name                                     | Offices                                                                   | Status     | Useriaccess |   |      |   |
| Violet                     | ta .                                                | Capell                                        |                                                                           | Active     | ~           | 1 |      |   |
| David                      | t                                                   | Cook                                          |                                                                           | Active     | ¥.          | 1 |      |   |
| Irene                      |                                                     | Forcadell                                     |                                                                           | Inactive   | ~           |   |      |   |
| Dave                       |                                                     | Lucia                                         |                                                                           | Active     | ~           | 1 |      |   |
|                            |                                                     | Lucia                                         |                                                                           | Active     | 4           | 1 |      |   |
| Joyce                      |                                                     |                                               |                                                                           |            |             |   |      |   |
| Joyce<br>Sophi             | e                                                   | Mancebo                                       |                                                                           | Active     | ~           | 1 |      |   |

• Añadir un nuevo contacto:

Haz click en el lápiz que aparece en el contacto que quieres actualizar o clica en "add new contact" para crear uno nuevo:

https://www.securitycargonetwork.com/my-account/edit-contact/

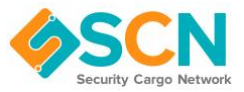

• Añadir especializaciones a un contacto:

Para crear un contacto, debes proporcionar los detalles de contacto, una fotografía y vincular el contacto a cualquier oficina con la que él/ella esté relacionado/a. Al añadir especializaciones al contacto por favor asegúrate que previamente han sido añadidas como especializaciones de la oficina relacionada.

| the Die in April Brid                 | ken Newsenja Ayak                                                                                                    |                                                                   |                                          | - 8 × | Arrest Star Sec.         | And Brains Aranisis                                           |                                                                          |                                                                       |                                                           |                                                                                                    |         |
|---------------------------------------|----------------------------------------------------------------------------------------------------|-------------------------------------------------------------------|------------------------------------------|-------|--------------------------|---------------------------------------------------------------|--------------------------------------------------------------------------|-----------------------------------------------------------------------|-----------------------------------------------------------|----------------------------------------------------------------------------------------------------|---------|
| R - Heren (Security Graphics - R      | *                                                                                                    |                                                                   |                                          |       | Table Conduct (Chevroly) | age Mater X 1                                                 |                                                                          |                                                                       |                                                           |                                                                                                    |         |
|                                       | E . martin and pagementation and the                                                                                                    | - CARACT                                                          | 8 - 9 è                                  |       |                          | ( 0 <b>4</b>                                                  |                                                                          | the second second                                                     |                                                           | 8 - 9 6                                                                                                 | N D X I |
| 1-9/110                               | 128 Ehelisberarlipargentieseksen                                                                                                    | 🖨 ter account                                                     | TODOLO BOLOMONTY                         |       | 1                        |                                                               |                                                                          |                                                                       |                                                           |                                                                                                    |         |
|                                       |                                                                                                    |                                                                   |                                          |       |                          | Tiple *                                                       | First name *                                                             | Lood man                                                              |                                                           | final *                                                                                                 |         |
| - <b>(</b> )                          | SCN ~                                                                                                    | Alanat * Mandamahig * Parinara                                    | <ul> <li>Diggers News Contact</li> </ul> |       |                          | Mr.                                                           | 8                                                                        |                                                                       |                                                           |                                                                                                    |         |
| - 10                                  | uny Laga Network                                                                                                    |                                                                   |                                          |       |                          | Phone                                                         | Multille                                                                 | Display mobile                                                        | Byge commune                                              | Joh side                                                                                                |         |
|                                       |                                                                                                    |                                                                   |                                          |       |                          |                                                               |                                                                          | 0                                                                     |                                                           |                                                                                                    |         |
| Harry J. By A.                        | count & Edit Contact                                                                                                    |                                                                   |                                          |       |                          |                                                               |                                                                          |                                                                       |                                                           |                                                                                                    |         |
| 0 MT 4000                             | NAT 🛔 ICH HIDDURCE 🔹 COMPRENCE SCHOOL                                                                                                    |                                                                   |                                          | L     |                          | Photos<br>Prome uphond a photo of                             | poursel, this will be used with                                          | in the members directory. The                                         | maps should be jug form                                   | at and at least 100x100 pixels.                                                                         |         |
| Creating test                         | e cortact.                                                                                                    |                                                                   |                                          |       |                          | Annual and a firm                                             |                                                                          |                                                                       |                                                           |                                                                                                    |         |
| Contac<br>Decryste for<br>Please note | ct details<br>no could a user proved then be able to could a parameter<br>that if this is a new contact it will need to be approved by 100 | for them to login.<br>I before login details will be emailed out. |                                          |       |                          | Converti Rits sortiant for an<br>Othe, errant and specialitia | e office. This allows the constant<br>filter per associated office. Self | Lis appear witten dies affine im<br>ing a specialisation with draw th | ihe Menileri Directory, ih<br>le contact under that speci | e sentant sen hore a different pli<br>shaator in the Members Strestory.<br>Add Office<br>Update cantact |         |
| Tiele *                               | First same *                                                                                                    | Last same *                                                       | final*                                   |       |                          |                                                               |                                                                          |                                                                       |                                                           |                                                                                                    |         |
| fulle-                                |                                                                                                    |                                                                   |                                          |       |                          |                                                               |                                                                          |                                                                       |                                                           |                                                                                                    |         |

Por favor recuerda que para añadir un nuevo contacto se requiere la aprobación de SCN. Una vez aprobado se enviarán los datos del nuevo usuario.

• Editar los detalles de un contacto o el "user account":

Para actualizar un contacto existente que ya tiene un usuario asignado, por favor clica en el lápiz y tendrás acceso a los detalles del contacto como se muestra más arriba (si tienes un nivel de usuario elevado) tendrás acceso al "User account" del contacto donde podrás actualizar su usuario (rol, cambio de contraseña...) o revocar el acceso.

| C C     Office contact     No     Should the contact be listed as an office contact!     Add Office     Update contact     Update contact     Update contact     Update contact     User account     Giving access to this contact will allow them to login. Login details will be sent to thier email address.     Revoking their access will remove their user account and prevent them from logging in.   Please note that if this is a new contact it will need to be approved by SCN before login details will be emailed out.     Username:   smancebol@securitycargonetwork.com   New password:   New password confirmation:                                                                                                    |                                  | Netw X                                                                                                    |                                                                                                    |                |   |
|----------------------------------------------------------------------------------------------------|----------------------------------|----------------------------------------------------------------------------------------------------|----------------------------------------------------------------------------------------------------|----------------|---|
| Office contact                                                                                                    | C D                              | 🛈 🚔 https://www.seo.                                                                                                    | uritycargonetwork.com/my-account/edit-contact/?post=6013                                                                                                    | ⊙ ☆ IIN E      | 0 |
| Add Offfice         Update contact         Update contact         Giving access to this contact will allow them to login. Login details will be sent to thier email address.         Revolving their access will remove their user account and prevent them from logging in.         Please note that if this is a new contact it will need to be approved by SCN before login details will be emailed out.         Username:       Role:         stmancebiol@securitycargonetwork.com       Company Principle         New password:       New password confirmation:                                                                                                    |                                  | Office contact                                                                                                    | No Should the contact be listed as an office contact?                                                                                                    |                |   |
| Update contact         Giving access to this contact will allow them to login. Login details will be sent to thier email address.<br>Revoking their access will remove their user account and prevent them from logging in.         Please note that if this is a new contact it will need to be approved by SCN before login details will be emailed out.         Vsername:       Role:         ismancebo@lsecuritycargonetwork.com       Company Principle         New password:       New password confirmation:                                                                                                    |                                  |                                                                                                    |                                                                                                    | Add Office     |   |
| User account         Giving access to this contact will allow them to login. Login details will be sent to thier email address.         Revoking their access will remove their user account and prevent them from logging in.         Please note that if this is a new contact it will need to be approved by SCN before login details will be emailed out.         Vsername:       Role:         smancebo@securitycargonetwork.com       Company Principle         New password:       New password confirmation:                                                                                                    |                                  |                                                                                                    |                                                                                                    | Update contact |   |
| Giving access to this contact will allow them to login. Login details will be sent to thier email address.<br>Revoking their access will remove their user account and prevent them from logging in.<br>Please note that if this is a new contact it will need to be approved by SCN before login details will be emailed out.<br>Username: Role:<br>smancebo@securitycargonetwork.com Company Principle<br>New password: New password confirmation:                                                                                                    | Us                               | ser account                                                                                                    |                                                                                                    |                |   |
| Please note that if this is a new contact it will need to be approved by SCN before login details will be emailed out.         Username:       Role:         smancebol@securitycargonetwork.com       Company Principle         New password:       New password confirmation:                                                                                                    |                                  |                                                                                                    |                                                                                                    |                |   |
| Username: Role:<br>smancebo@securitycargonetwork.com Company Principle<br>New password: New password confirmation:                                                                                                    | Givi<br>Rev                      | ng access to this contact will allow<br>oking their access will remove their                                                                                                 | them to login. Login details will be sent to thier email address.<br>r user account and prevent them from logging in.                                                                                                    |                |   |
| smancebol@securitycargonetwork.com     Company Principle <ul> <li>New password:</li> <li>New password confirmation:</li> <li>New password confirmation:</li> <li>New</li></ul> | Givi<br>Rev<br>Plev              | ng access to this contact will allow<br>oking their access will remove their<br>use note that if this is a new contac                                                        | them to login. Login details will be sent to thier email address.<br>r user account and prevent them from logging in.<br>t it will need to be approved by SCN before login details will be emailed out.                                                  |                |   |
| New password: New password confirmation:                                                                                                    | Givi<br>Rev<br>Plea<br>Use       | ng access to this contact will allow<br>oking their access will remove their<br>ese note that if this is a new contac<br>mame:                                               | them to login. Login details will be sent to thier email address.<br>I user account and prevent them from logging in.<br>It it will need to be approved by SCN before login details will be emailed out.<br>Role:                                        |                |   |
|                                                                                                    | Givi<br>Rev<br>Plea<br>Use       | ng access to this contact will allow<br>oking their access will remove their<br>use note that if this is a new contac<br>mame:<br>mancebo@securitycargonetwork               | them to login. Login details will be sent to thier email address. r user account and prevent them from logging in. t it will need to be approved by SCN before login details will be emailed out. Role: Company Principle                                |                |   |
|                                                                                                    | Givi<br>Rev<br>Dise<br>St<br>Nev | ng access to this contact will allow<br>oking their access will remove thei<br>use note that if this is a new contac<br>mame:<br>mancebo@securitycargonetwork<br>v password: | them to login. Login details will be sent to thier email address. r user account and prevent them from logging in. t it will need to be approved by SCN before login details will be emailed out. Role: Com Company Principle New password confirmation: |                |   |

4. My Account – Resources

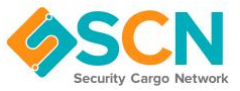

• Descargar los documentos y archivos más usados de SCN:

El área de Recursos, te da acceso a los documentos más usados de SCN. Aquí también encontrarás el "SCN Members Directory". Por favor, intenta descargar esos archivos.

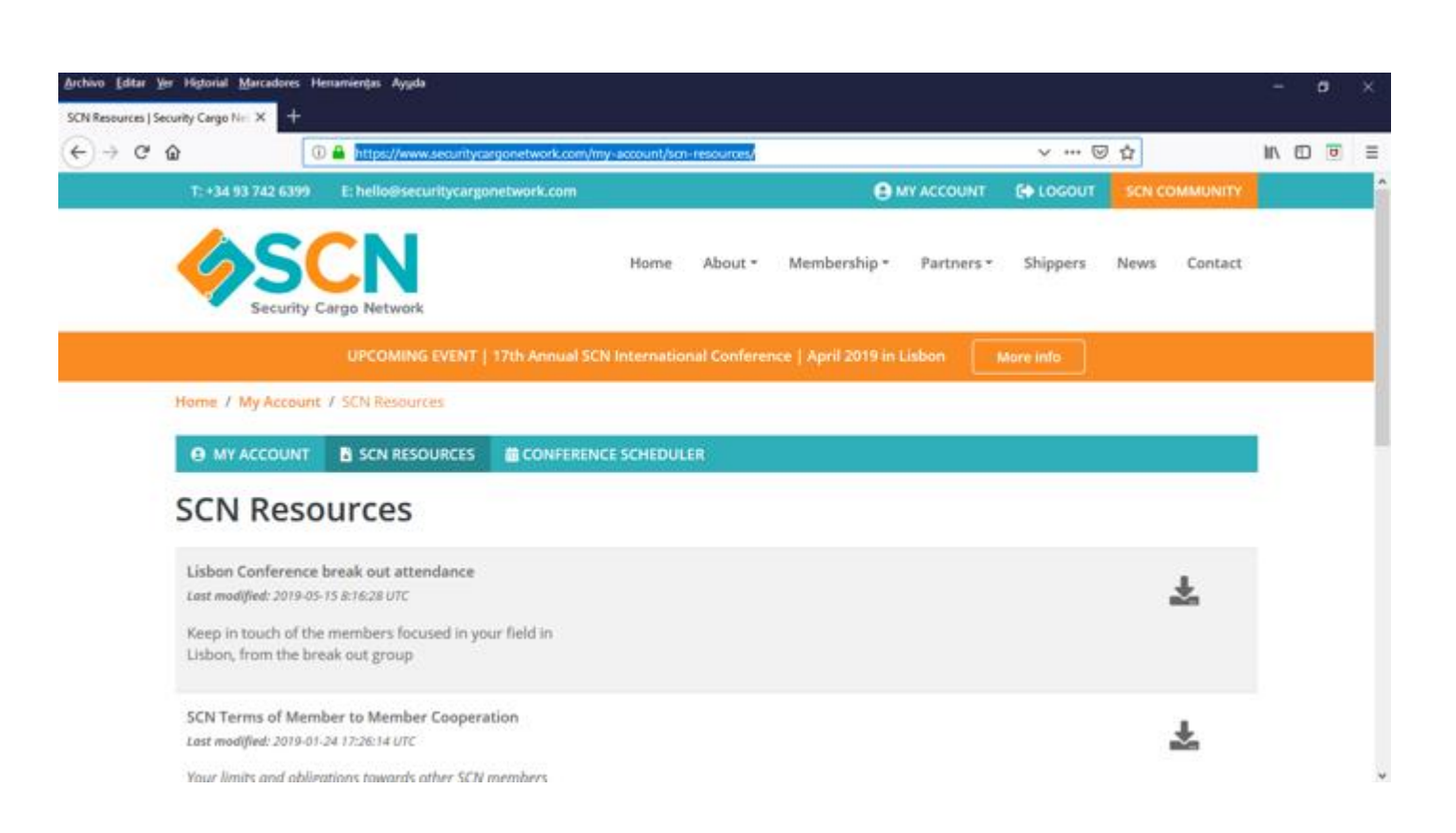

https://www.securitycargonetwork.com/my-account/scn-resources/

Ten en cuenta que el Directorio de miembros y la Lista de contactos de SCN son informes que se actualizan durante la noche, por lo que cualquier actualización relacionada con las oficinas y los contactos tardará 24 horas en aparecer actualizada dentro de estos informes.

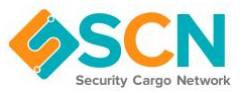

#### 5. News

Volviendo al menú principal, también hay un apartado de "**news**" donde puedes ver las últimas noticias o posts de nuestra red de miembros:

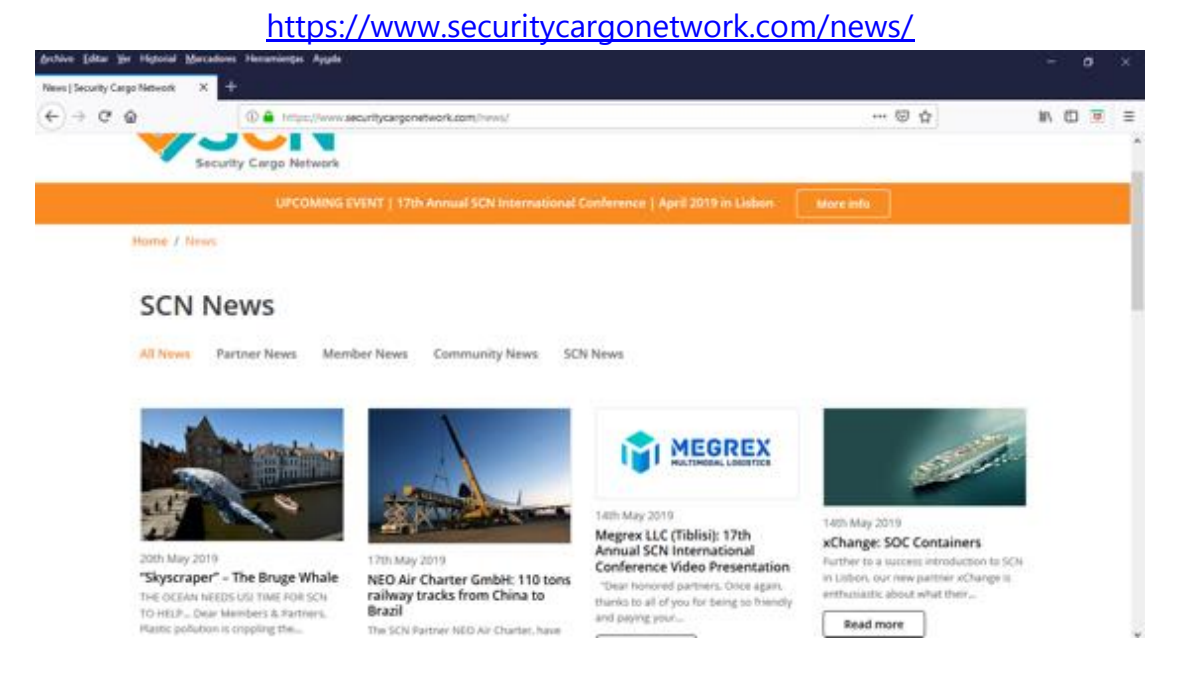

Si tienes alguna noticia interesante, *success stories*.... Por favor envíanosla para que la podamos añadir a tu perfil y como noticia de SCN.

#### 6. SCN Community

En breve tendremos nuestra página "**SCN Community**" preparada para todos vosotros:

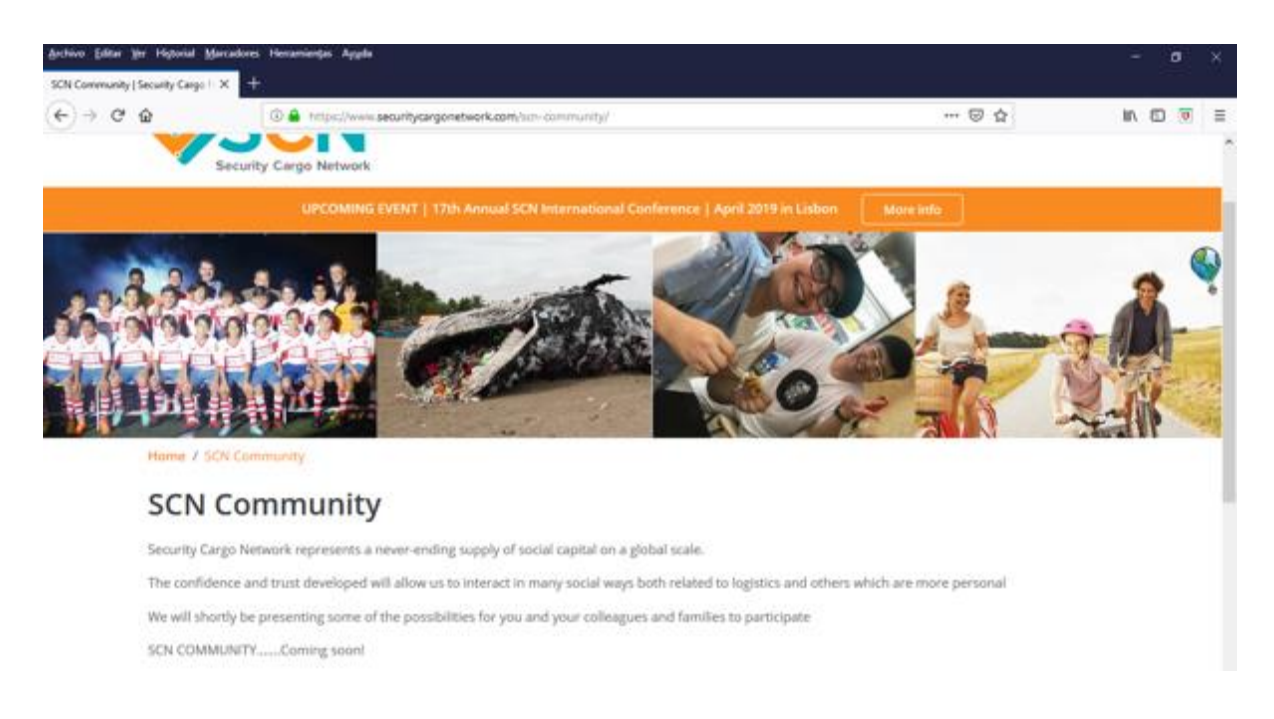

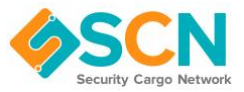

Esperamos que esta guía haya sido útil para ti. Si al usar nuestra web encuentras algún problema o tienes comentarios para mejorar por favor anótalo. Si te encuentras con algún problema, por favor danos el máximo de detalles posibles para ayudarnos a solucionar el problema, si puedes enviarnos capturas de pantalla también sería de gran ayuda. Por favor, facilítanos también detalles del navegador que estás utilizando. Puedes hacer esto visitando<u>https://www.whatsmybrowser.org/</u> copiando el enlace de la parte superior de la página junto al botón verde y enviándonoslo. El link será una cosa parecida a esto: **whatsmybrowser.org/b/CJRMYRT** 

# Gracias 😳